## общество с ограниченной ответственностью «Лаборатория вычислительных систем и комплексов»

| 346428, Ростовская обл,                                                 | E-mail:       | Телефон:           |
|-------------------------------------------------------------------------|---------------|--------------------|
| Новочеркасск г, Михаиловская<br>ул, дом № 164А, корпус 1,<br>комиста 10 | lvsk@bk.ru    | +7 903 401-31-13   |
| ИНН 6150059413                                                          | КПП 615001001 | ОГРН 1086183000298 |

## Модуль для расчета подработки сельскохозяйственной продукции/ Описание функциональных возможностей.

Данное расширение для конфигурации «1С:Бухгалтерия государственного учреждения ред. 2.0» предназначено для обеспечения расчета себестоимости сельскохозяйственной продукции при проведении операции подработки. Расширение добавляет в конфигурацию «1С:Бухгалтерия государственного учреждения ред. 2.0» в раздел «Услуги, работы, производство» новый пункт, который называется «Подработка СХП».

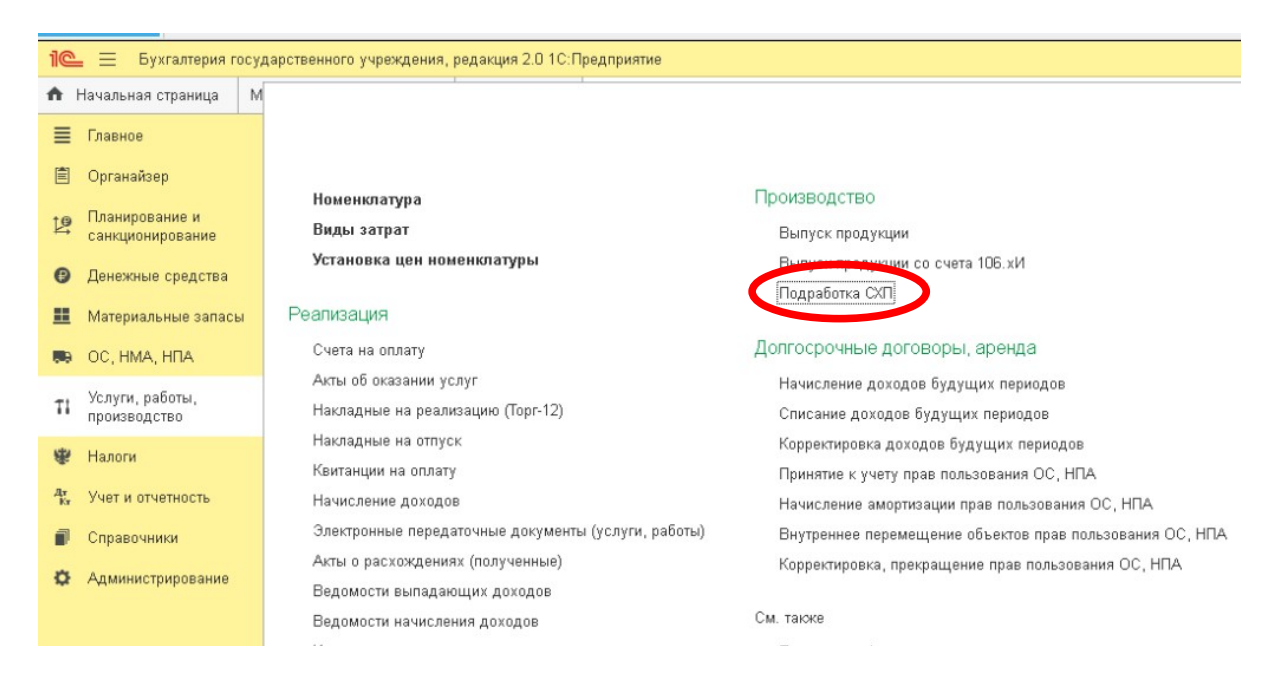

Документ подработки СХП вводится у предприятий сельскохозяйственной переработки на основании первичной формы документа ОКУД 0325012 Акт на сортировку и сушку продукции растениеводства

## Перейдя в данный раздел откроется окно списка документов «Подработка СХП»

| 🔶 🔶 🛧 Подра           | аботк | а СХП       |             |                  |                  |                   |            |    |
|-----------------------|-------|-------------|-------------|------------------|------------------|-------------------|------------|----|
| Создать               |       |             |             |                  |                  |                   |            |    |
| Дата                  | Ļ     | Номер       | Организация | Номенклатура     | Продукция        | ЦМО               | Количество | Пе |
| 20.03.2023 8:59:52    |       | Ф0ГУ-000109 |             | Тритикале озимая | Тритикале озимое | <b></b>           | 1 520,000  | Ак |
| 20.03.2023 9:00:42    |       | Ф0ГУ-000110 |             | Тритикале озимая | Тритикале озимое |                   | 5 730,000  | Aĸ |
| 💷 20.03.2023 9:01:30  |       | Ф0ГУ-000111 |             | Тритикале озимая | Тритикале озимое | <del>د.</del>     | 1 000,000  | Aĸ |
| 💷 20.03.2023 9:02:10  |       | Ф0ГУ-000112 | ,           | Тритикале озимая | Тритикале озимое | 9                 | 2 180,000  | Aĸ |
| ■ 20.03.2023 9:02:57  |       | Ф0ГУ-000113 |             | Тритикале озимая | Тритикале озимое |                   | 1 050,000  | Ак |
| ⊒, 20.03.2023 9:03:45 |       | Ф0ГУ-000114 |             | Тритикале озимая | Тритикале озимое | <b>.</b>          | 500,000    | Ак |
| 20.03.2023 9:04:29    |       | Ф0ГУ-000115 |             | Тритикале озимая | Тритикале озимое | TRAHOHRO TIMANA . | 849,000    | Ак |
| ⊒, 20.03.2023 9:05:29 |       | ФОГУ-000116 |             | Тритикале озимая | Тритикале озимое | Turne Banna II    | 500,000    | Aĸ |
| ⊒, 20.03.2023 9:06:19 |       | Ф0ГУ-000117 |             | Тритикале озимая | Тритикале озимое | file file         | 710,000    | Aĸ |
| ■ 20.03.2023 9:07:05  |       | Ф0ГУ-000118 |             | Тритикале озимое | Тритикале озимое |                   | 82,000     | Ак |
| ⊒, 20.03.2023 9:07:59 |       | Ф0ГУ-000119 | d           | Тритикале озимая | Тритикале озимое |                   | 2 150,000  | Ак |
| ⊒, 20.03.2023 9:09:26 |       | Ф0ГУ-000120 |             | Тритикале озимая | Тритикале озимое | filment in        | 3 840,000  | Ак |
| 💷 20.03.2023 9:16:17  |       | Ф0ГУ-000121 |             | Пшеница озимая   | Пшеница озимая Т |                   | 2 334,000  | Ак |
|                       |       | +051 000100 |             | -                |                  |                   | 4 470 000  |    |

Для создания нового документа требуется нажать кнопку «Создать» в левом верхнем углу

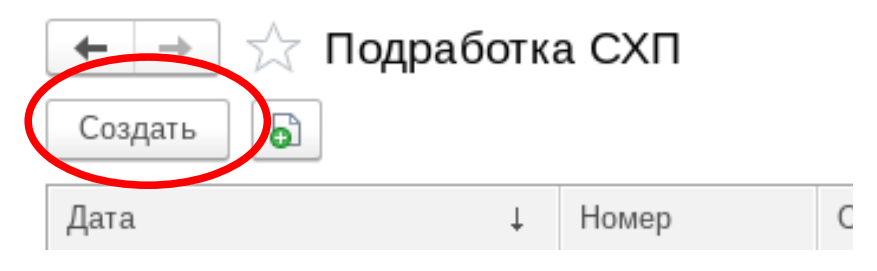

При данном действии откроется окно создания документа, который требуется заполнить:

| 🗲 🔿 🏠 Подработка СХП (создание)        |                          |                            |                                                                                                    |              |            |               |                |           |
|----------------------------------------|--------------------------|----------------------------|----------------------------------------------------------------------------------------------------|--------------|------------|---------------|----------------|-----------|
| Провести и закрыть Записать Провести С |                          |                            |                                                                                                    |              |            |               |                |           |
| Howep:                                 | Дата: 29.05.2023 0.00:00 | 🛱 Организация:             | • Ф Документ:                                                                                                    |              | • 07 Na:   |               |                | or:       |
|                                        |                          |                            | Комиссия:                                                                                                    |              |            |               |                |           |
| Выбытие:                               | Текущий остаток:         | Мертвые отходы:            | Выпуск                                                                                                    |              |            |               |                |           |
| Номенклатура:                          | Количество ЦМО: 0,000    | Вид MO: • Ф                | Продукция:                                                                                                    | · 0          |            |               |                |           |
| цмо: • @ кпс: • @                      | у всех ЦМО, ит: 0,000    | Konwe MO: 0,000 🗉 0,0000 % | Вид затрат: 272 Материалы прочие                                                                                                    | · 6          |            |               |                |           |
| Количество: 0,000 🗄 Сумма: 0,00        | у всех ЦМО, руб: 0,00    | Bcero, er: 0,00            |                                                                                                    |              |            |               |                |           |
|                                        |                          | Не все цен                 | Укажите количество для подработки<br>Остаток сырья отсутствует.<br>Стоимость отсутствует!<br>ы плановые заполнены. Настройте цены и сде | лайте расчет |            |               |                |           |
| Добавить 🔶 🌢 📄 Расчет                  |                          |                            |                                                                                                    |              |            |               |                |           |
| N Продукция                            |                          |                            |                                                                                                    |              | Количество | Цена плановая | Сумма плановая | Стоимость |
| 1                                      |                          |                            |                                                                                                    |              |            | Задайте цену! |                |           |
|                                        |                          |                            |                                                                                                    |              |            |               |                |           |

1. Выбрать организацию из выпадающего списка (Список формируется на основании введенных в базу данных об организациях)

| арственного учреждения, ред | дакция 2.0 (1С:Пр | едприятие)          |           |                      |                  |                 |                     |                               |          |
|-----------------------------|-------------------|---------------------|-----------|----------------------|------------------|-----------------|---------------------|-------------------------------|----------|
| онитор Портала 1С:ИТС 🗙     | Инф ормация 🗙     | Летнее онлайн-обуче | ние от фи | рмы «1С»! От 400 руб | ілей! «Клуб прог | раммистов» приг | лашает школьников 🗙 | 1С:Лекторий-онлайн. Учет биол | огически |
| 🗲 🔶 📩 Подр                  | аботка СХП        | (создание)          |           |                      |                  |                 |                     |                               |          |
| Провести и закрыть          | Записать          | Провести Ат         |           |                      |                  |                 |                     |                               |          |
| Номер:                      |                   |                     |           | Дата: 29.05.20       | 023 0:00:00      | 🛱 Организац     | ция:                |                               |          |
|                             |                   |                     |           |                      |                  |                 |                     | <u> </u>                      |          |
| Выбытие:                    |                   |                     |           | Текущий остаток:     |                  | Мертвые отхо    | оды:                |                               |          |
| Номенклатура:               |                   |                     | * L       | Количество ЦМО:      | 0,000            | Вид МО:         |                     |                               |          |
| ЦМО:                        | т 🗗 КП(           | C:                  | • 0       | у всех ЦМО, кг:      | 0,000            | Колич МО:       | Показать все        |                               | териалі  |
| Количество: 0,0             | 00                | Сумма:              | 0,00      | у всех ЦМО, руб:     | 0,00             | Всего, кг:      |                     |                               |          |
|                             |                   |                     |           |                      |                  |                 |                     | Укажите количе                | ство для |

2. Выбрать тип формируемого документа (Посмотреть весь список видов документа можно нажав на гиперссылку посмотреть Все из выпадающего меню), так же если требуется можно добавить свой вид первичного документа в список.

|                                        | т биологических активов в 2023 го                                                                           | оду на практических примерах в БГУ × Печатные формы, отчеты и                                                    |
|----------------------------------------|----------------------------------------------------------------------------------------------------|----------------------------------------------------------------------------------------------------|
|                                        |                                                                                                    | 1                                                                                                    |
|                                        | • 🕒 Документ:                                                                                               | N                                                                                                    |
|                                        | Комиссия: (                                                                                                 | Введите строку для поису.<br>Нажмите <u>Показать все</u> для выбора<br>Нажмите <u>+ (создать)</u> для добавления |
|                                        | 272 Материалы прочие                                                                                        | Осказать все                                                                                                    |
|                                        | юличество для подработки<br>гок сырья отсутствует.<br>имость отсутствует!<br>полнены. Настройте цены и сдел | лайте расчет                                                                                                    |
|                                        |                                                                                                    | Количество                                                                                                    |
| 3 Вид                                  | цы первичных                                                                                                | документов d? : п ×                                                                                              |
| Выбрат                                 | Создать                                                                                                    | Найти Отменить поиск Еще -                                                                                       |
| Наимено                                | вание                                                                                                    | Ļ                                                                                                    |
| 😑 Акт                                  |                                                                                                    |                                                                                                    |
| — Акте                                 | зыполненых работ                                                                                            |                                                                                                    |
| = Акт н                                | на перевод зерна                                                                                            |                                                                                                    |
| – Акт н                                | на перевод семян                                                                                            |                                                                                                    |
| — Акт н                                | на сортировку и сушк                                                                                        | у продукции растениеводств                                                                                       |
| — Акт г                                | приема-передачи                                                                                             |                                                                                                    |
| – Акт с                                | сверки                                                                                                    |                                                                                                    |
| 🗖 безд                                 | оговорные обязатель                                                                                         | оства                                                                                                    |
| = Бухга                                | алтерская справка                                                                                           |                                                                                                    |
| – Догог                                | вор                                                                                                    |                                                                                                    |
| <ul> <li>Заку</li> </ul>               | почный акт                                                                                                  |                                                                                                    |
| – Изве                                 | щение                                                                                                    |                                                                                                    |
|                                        | лнительный лист                                                                                             |                                                                                                    |
| — Испо                                 | ,,,,,,,,,,,,,,,,,,,,,,,,,,,,,,,,,,,,,,                                                                      |                                                                                                    |
| <ul> <li>Испо</li> <li>Касс</li> </ul> | овый чек                                                                                                    |                                                                                                    |

3. Далее заполняем реквизиты (номер, дату и Комиссию) первичного документа.

|                                                                                                    | Еще 🗸 |   |
|----------------------------------------------------------------------------------------------------|-------|---|
| Документ: Акт на перевод зерна траница страница страниц | 2023  | ł |
| Комиссия: Комиссия по поступлению и выбытию нефинансовых активов НПП С-Д СХОС                                                                                                    | - C   | ŀ |

Дата и номер документа заполняются вручную. Комиссии создаются пользователем на основании приказов, а потом выбираются из списка комиссий.

## 4.Заполняем Номенклатуру для выбытия, если выбытие происходит для данной операции

| Выбытие:     |                       |                     | ٦        |
|--------------|-----------------------|---------------------|----------|
| Номенклатура | а: Тритикале озимая Г | Гектор ПР-1         | • C      |
| ЦМО: Пупик   | ов Иван Иванович 🔹 и  | Ф КПС: 011000000000 | 0244 🔻 🗗 |
| Количество:  | 849,000 🗐             | Сумма:              | 0,00     |
|              |                       |                     |          |

Номенклатуру, ЦМО, КПС заполняем из выпадающего списка выбирая необходимую из базы. Количество заполняется руками, сумма проставляется автоматически из документов «Установка цен».

После заполнения номенклатуры и ЦМО можно посмотреть текущие остатки рядом в колонке

| Текущий остаток: |           |  |
|------------------|-----------|--|
| Количество ЦМО:  | 1 344,000 |  |
| у всех ЦМО, кг:  | 1 344,000 |  |
| у всех ЦМО, руб: | 39 004,62 |  |

В центре формы документа будут формироваться сообщения об ошибках заполнения

Остаток сырья отсутствует. Недостаточно сырья у данного ЦМО Стоимость Тритикале озимое Сколот ПР-2 отсутствует! Не все цены плановые заполнены. Настройте цены и сделайте расчет

5. Если при выполнении подработки образовались мертвые отходы, то заполнить значение мертвых отходов можно в колонке «Мертвые отходы»

| Мертвые о  | тходы: |          |   |
|------------|--------|----------|---|
| Вид МО:    |        | •        | C |
| Колич МО:  | 0,000  | 0,0000 % |   |
| Всего, кг: | 849,00 |          |   |

6. Заполняем данные выпускаемой продукции

| Βь | IU | /ск |
|----|----|-----|
|    | ,  |     |

| Продукция:  | Тритикале озимое товарное | • | C |
|-------------|---------------------------|---|---|
| Вид затрат: | 272 Семена                | * | C |

Продукцию из справочника Номенклатура, вид затрат заполняем из выпадающего меню Виды затрат, если нужно добавить свой новый вид то можно создать его с помощью кнопки Создать

| Виды затрат           Выбрать         Создать         Создать группу | 0 | Найти | Отменить по   | иск 📋 Ец       | : С<br>цет ? |
|----------------------------------------------------------------------|---|-------|---------------|----------------|--------------|
| Наименование                                                         | Ļ | К     | Вид деятельно | Вид расходов ( | Код          |
| 🕶 😑 Затраты 109 2022                                                 |   |       |               |                | 00001257     |
| ▼                                                                    |   |       |               |                | 00001293     |
| 🔻 😑 Семена                                                           |   |       |               |                | 00001297     |
| = 272 Семена                                                         |   | 2     | Основная сист | Материальные   | 00001290     |

7. После всего заполняем таблицу в нижней части экрана, «Продукция» заполняется автоматически из поля «Выпуск», «Плановая стоимость» заполняется автоматически из документов установка цен, необходимо заполнить только количество выпускаемой продукции.

После заполнения документа можно добавить строки для указания побочной продукции или зерноотходов.

| N | • Операция                                                                                          | Дт     | Кт     | Первичный документ                                                       |
|---|----------------------------------------------------------------------------------------------------|--------|--------|--------------------------------------------------------------------------|
| 1 | Списание материалов<br>использованных для<br>изготовления готовой<br>продукции                      | 109.60 | 105.37 |                                                                          |
| 2 | Списание материалов<br>использованных для<br>изготовления готовой<br>продукции в налоговом<br>учете | H20.01 | H43    | Акт на сортировку и сушку<br>продукции растениеводства<br>(ОКУД 0325012) |
| 3 | Выпуск продукции по<br>плановой стоимости                                                           | 105.37 | 109.60 |                                                                          |
| 4 | Выпуск продукции по<br>плановой стоимости в<br>налоговом учете                                      | H43    | H20.01 |                                                                          |

Данная подработка позволяет существенно ускорить работу и сократить количество ошибок бухгалтера при оформлении операции подработка в «1С:Бухгалтерия государственного учреждения».